# Savi 8210/8220 UC Draadloos headsetsysteem

Gebruikershandleiding

### Inhoud

```
DECT-informatie 3
  DECT Enhanced Security 3
Overzicht 4
  Basisfuncties van de headset 4
  DECT usb-adapter 4
  Oplaadstatief 5
Dragen en opladen 6
  De headset aanpassen 6
  De headset opladen 6
  Gesprekstijd 6
  Batterijstatus headset 6
Aansluiten op pc 7
  Usb-adapter opnieuw afstemmen 7
  USB-adapter configureren 8
Software laden
              9
  Configureerbare instellingen voor Plantronics Hub 9
De basisfuncties 10
  Headsetbediening
                    10
  Aan/uit 10
  Gesprekken voeren, aannemen en beëindigen
                                           10
  Volume aanpassen 10
  Mute 10
  Interactie met Microsoft-softphone 11
  Een telefonische vergadering opzetten 11
Meer kenmerken 12
  De taal van gesproken meldingen wijzigen 12
  Geluidskwaliteit optimaliseren 12
  Kantoorgeluiden beperken 12
  ANC 12
  Het bereik instellen 12
Problemen oplossen
                   13
  Headset 13
  Softphone 13
Ondersteuning 15
```

### **DECT-informatie**

DECT-producten mogen nooit buiten de regio worden gebruikt waarin ze oorspronkelijk zijn gekocht en waarvoor ze bestemd zijn.

Het draadloze DECT-product in deze verpakking maakt gebruik van beperkt toegestane draadloze radiofrequenties waarvoor de toestemming per land verschilt. Het gebruik van dit DECT-product in ongeautoriseerde landen is in strijd met de wet, kan telecommunicatienetwerken en - apparaten storen en kan u boetes en andere straffen van regelgevende instanties opleveren.

DECT Enhanced Security Plantronics is lid van het DECT Forum en ondersteunt hun aanbevelingen voor beveiligingsverbeteringen voor alle DECT-producten volledig.

De op DECT gebaseerde producten voldoen nu aan de laatste aanbevelingen op het gebied van Enhanced Security van het DECT Forum en ETSI. Deze verbeteringen omvatten registratie-, verificatie-, autorisatie- en coderingsprocedures. De DECT-producten van Plantronics zijn nu beveiligd tegen alle bekende kwetsbaarheden die door het Chaos Communication Congress in 2009 zijn aangegeven.

De Plantronics DECT-producten zijn getest en voldoen aan de vereisten van de DECT Forumveiligheidscertificering en hebben als certificatie het DECT Forum-beveiligingslogo gekregen.

Bij producten van Plantronics die de nieuwe verbeterde versie van DECT met deze beveiligingsverbeteringen gebruiken, vindt u het DECT Forum-beveiligingslogo op het basisstation.

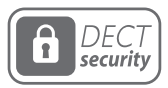

## Overzicht

Basisfuncties van de headset

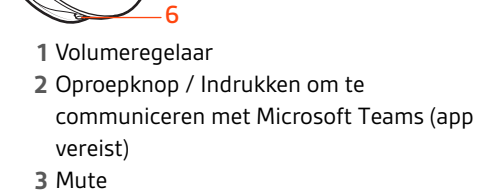

4 Headsetlampje5 Aan/uit-knop

6 ANC (actieve noise-cancelling)

#### Wees veilig

Zie het veiligheidsboekje voor belangrijke informatie over veiligheid, opladen, batterijen en wet- en regelgevingen voordat u deze nieuwe headset gebruikt.

### DECT usb-adapter

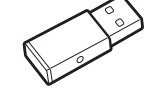

OPMERKING De usb-verbinding kan variëren, maar de functie is hetzelfde.

2

3

| USB-LED's                | Status                                                     |
|--------------------------|------------------------------------------------------------|
| Brandt rood              | Headset is uitgeschakeld                                   |
| Brandt rood              | Headset is niet afgestemd (als de headset is ingeschakeld) |
| Knippert rood en blauw   | Afstemmodus                                                |
| Blauw zonder knipperen   | Afstemmen voltooid, verbonden                              |
| Knippert drie keer blauw | Inkomende oproep                                           |
| Knippert blauw           | In gesprek of bezig met media streamen                     |
| Brandt rood              | Gesprek muted                                              |
| Knippert rood            | Gesprek in wachtstand                                      |
| Knippert rood            | Bezig met update                                           |

Oplaadstatief

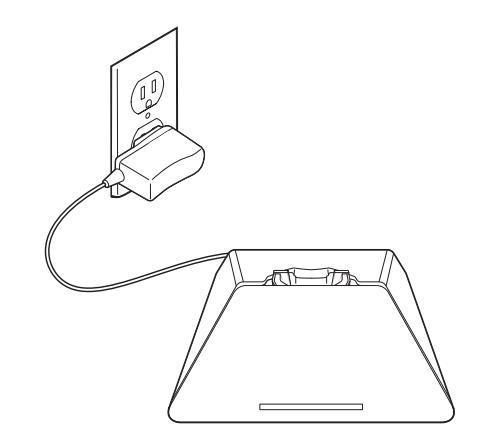

### Dragen en opladen

De headset aanpassen

Het comfort en de pasvorm van uw headset optimaliseren.

### De hoofdbeugel verstellen

1 Als u de hoofdbeugel wilt verstellen, kunt u de beugel langer of korter maken zodat deze goed past. Plaats de oorschelpen zo dat de schuimkussentjes comfortabel op het midden van uw oren rusten.

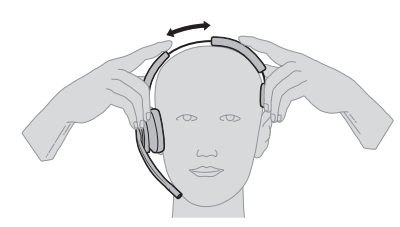

2 Plaats het stabiliserende T-stuk boven uw oor, indien van toepassing.

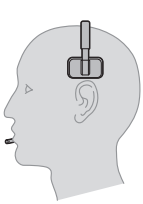

### De microfoonboom afstellen

Maak de verlengde microfoon korter of langer zodat deze zich circa twee vingerbreedtes van de mondhoek bevindt.

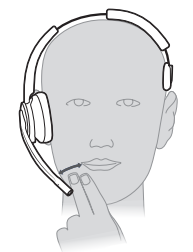

|                        | <b>OPMERKING</b> Voor echte stereoweergave bij het dragen van de verlengde microfoon aan de linkerkant, wijzigt u de instellingen in Plantronics Hub (plantronics.com/software) door naar <b>Instellingen &gt; Beltonen en volumes &gt; Draagvoorkeur voor volumeregeling</b> te gaan.                                  |
|------------------------|----------------------------------------------------------------------------------------------------|
| De headset opladen     | Plaats de headset in de oplader/houder. Het oplaadlampje van de headset knippert wanneer de<br>headset wordt opgeladen en gaat uit wanneer de headset volledig is opgeladen. Laad de headset<br>ten minste 20 minuten op voordat u deze voor het eerst gebruikt. Het duurt 3 uur om uw headset<br>volledig op te laden. |
| Gesprekstijd           | Als de headset volledig is opgeladen, biedt deze u tot wel 13 uur ononderbroken gesprekstijd in de<br>breedbandmodus.                                                                                                    |
| Batterijstatus headset | De batterijstatus van uw headset bepalen:                                                                                                    |
|                        | Luister naar de gesproken meldingen nadat u de headset inschakelt                                                                                                    |
|                        | Plaats de muicaanwiizer op het systeemyaknisteeram van Plantronics Hub                                                                                                    |

- Plaats de muisaanwijzer op het systeemvakpictogram van Plantronics Hub
- Bekijk in de Plantronics Hub-app

### plantronics.

### Aansluiten op pc

De DECT<sup>™</sup> usb-adapter is reeds afgestemd met uw headset.

1 Schakel uw headset in en steek de DECT usb-adapter in uw laptop of pc.

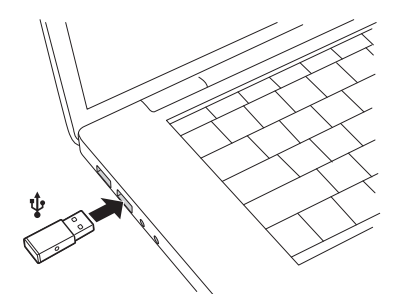

- Het lampje van de usb-adapter brandt rood tijdens het plaatsen en gaat vervolgens blauw branden om aan te geven dat de headset is aangesloten op de usb-adapter. Als u uw headset draagt, hoort u "Base connected" (basisstation verbonden) om aan te geven dat de verbinding tot stand is gebracht. Wanneer u in gesprek bent, knippert het lampje op de usb-adapter blauw. Wanneer u niet in gesprek bent, brandt het lampje ononderbroken blauw.
- 3 **OPTIONEEL** Laad Plantronics Hub voor Windows en Mac via poly.com/software. U kunt hierdoor de functies van uw headset aanpassen via geavanceerde instellingen en opties.

### Usb-adapter opnieuw afstemmen

Uw DECT usb-adapter is normaal gesproken al afgestemd (gekoppeld) met uw headset. Als uw adapter nog niet aangesloten is of afzonderlijk is gekocht, moet u de adapter met uw headset afstemmen.

- 1 Sluit de DECT usb-adapter aan op uw laptop of computer en wacht tot het LED-lampje oplicht.
- 2 Zet uw headset in de afstemmodus door Volume omhoog 4 seconden ingedrukt te houden. Het LED-lampje van de headset gaat branden.
- <sup>3</sup> Zet uw DECT usb-adapter in de afstemmodus door met een pen of paperclip de verzonken koppelknop in te drukken en vast te houden totdat de usb-adapter rood en blauw knippert.

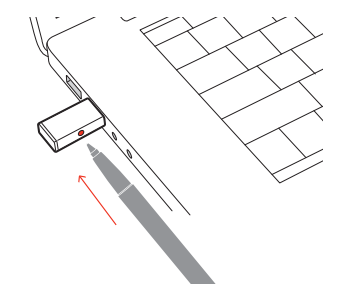

**OPMERKING** De usb-verbinding kan variëren, maar de functie is hetzelfde.

De afstemming is voltooid wanneer u "pairing succesful" (koppelen gelukt) en "PC connected" (pc verbonden) hoort en het lampje van de bluetooth usb-adapter blauw brandt.
 OPMERKING Als het statuslampje op de usb-adapter rood gaat branden nadat dit rood/blauw heeft geknipperd, is de afstemming mislukt en moet het proces worden herhaald.

#### Koppeling beëindigen

Als de usb-adapter in afstemmodus staat en u wilt dat de adapter stopt met zoeken naar een headset, druk dan één keer op de verzonken afstemknop met een pen of paperclip. Het afstemlampje wordt vier seconden ononderbroken rood en gaat daarna terug naar de vorige status.

|                          |   | <b>Over-the-air-afstemming uitschakelen</b><br>Het Savi-systeem wordt geleverd met een geactiveerde over-the-air-headsetkoppeling. Deze<br>afstemmodus wilt u wellicht uitschakelen wanneer er in ploegendiensten wordt gewerkt.       |
|--------------------------|---|----------------------------------------------------------------------------------------------------|
|                          |   | U kunt de over-the-air-afstemming ook instellen in <b>Instellingen</b> > <b>Draadloos</b> in de Plantronics Hub.                                                                                                    |
| USB-adapter configureren |   | Uw DECT usb-adapter is klaar om oproepen te ontvangen. Als u naar muziek wilt luisteren, moet u<br>uw DECT usb-adapter configureren.                                                                                                   |
|                          |   | Windows                                                                                                    |
|                          | 1 | Voor het configureren van uw DECT usb-adapter om muziek af te spelen, gaat u naar <b>Start</b> > <b>Configuratiescherm &gt; Geluid &gt; tabblad Afspelen</b> . Selecteer uw headset, stel deze in als standaardapparaat en klik op OK. |
|                          | 2 | Voor het pauzeren van muziek als u iemand belt of gebeld wordt, gaat u naar <b>Start</b> ><br><b>Configuratiescherm &gt; Geluid &gt; tabblad Communicatie</b> en selecteert u de gewenste parameter.                                   |
|                          |   | Mac                                                                                                    |
|                          | 1 | Voor het configureren van de DECT usb-adapter, gaat u naar het <b>Apple-menu</b> ><br><b>Systeemvoorkeuren &gt; Geluid</b> . Selecteer uw headset op zowel het tabblad Invoer als het tabblad<br>Uitvoer.                              |

### Software laden

Plantronics Hub voor Windows/Mac is een onmisbare headset-tool.

- 1 Download Plantronics Hub voor Windows/Mac via poly.com/software.
- 2 Met behulp van Plantronics Hub kunt u de instellingen van uw headset beheren.
- Call control voor softphones
- Taal van de headset wijzigen
- Het bijwerken van de firmware
- Schakel de functies in/uit

Configureerbare instellingen voor Plantronics Hub

| Functie                                                                                                    | Plantronics Hub-tabblad                |
|----------------------------------------------------------------------------------------------------|----------------------------------------|
| Melding oproep beantwoorden                                                                                                    | Algemeen                               |
| Toon van geluidskanaal                                                                                                    |                                        |
| Audiodetectie                                                                                                    |                                        |
| Functie beperking nabije gesprekken                                                                                                    |                                        |
| In-bedrijflampje                                                                                                    |                                        |
| Tweede inkomende oproep                                                                                                    |                                        |
| Waarschuwingen Mute On/Off (Muten aan/uit)                                                                                                    |                                        |
| Herinnering mutefunctie                                                                                                    |                                        |
| Radioverbinding tussen headset en pc                                                                                                    |                                        |
| Plantronics-productverbeteringsprogramma                                                                                                    |                                        |
| Niveau softwarelogbestand                                                                                                    |                                        |
| Taal voor gesproken meldingen wijzigen                                                                                                    | Taal                                   |
| Braziliaans-Portugees, Kantonees, Deens, Engels (VK, VS), Frans, Duits,<br>Indonesisch, Italiaans, Japans, Koreaans, Mandarijn, Noors, Russisch, Spaans,<br>Zweeds en Thais. |                                        |
| Beltoon pc                                                                                                    | Beltoon en volume                      |
| Volumeniveau van tonen                                                                                                    |                                        |
| Draagvoorkeur voor volumeregeling (stereo audio)                                                                                                    |                                        |
| Locatie beltoon                                                                                                    |                                        |
| Kiestoon                                                                                                    | Softphones                             |
| Doelsoftphone                                                                                                    |                                        |
| Mediaspeleractie bij inkomende oproep                                                                                                    |                                        |
| Softphones en mediaspelers (PLT ingeschakeld)                                                                                                    |                                        |
| Software-instellingen (Aware voor Microsoft)                                                                                                    | Sensoren en<br>aanwezigheidsinformatie |
| Geluidskwaliteit                                                                                                    | Draadloos                              |
| Draadloos afstemmen                                                                                                    |                                        |
| Bereik                                                                                                    |                                        |
| Bescherming tegen schrikreacties                                                                                                    | Geavanceerd                            |
| Blootstelling aan geluid                                                                                                    |                                        |
| Uren aan de telefoon per dag                                                                                                    |                                        |

### De basisfuncties

### Headsetbediening

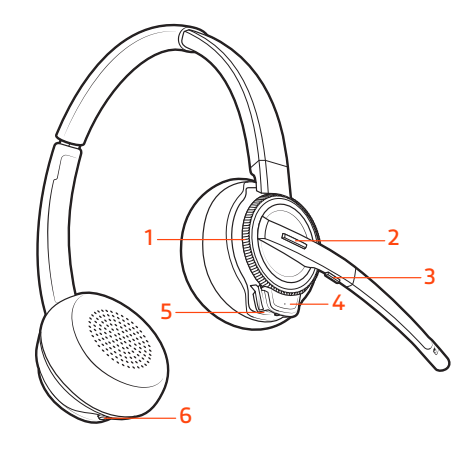

**1Volumeregelaar** Hiermee schakelt u herhaaldelijk vooruit of achteruit om het volume aan te passen

Als u de headset wilt inschakelen, verschuift u de aan/uit-knop 🕛 zodat de groene kleur zichtbaar

**2Oproepknop / Teams-knop** Druk hierop om een oproep te plaatsen, te beantwoorden, te beëindigen of om te communiceren met Microsoft Teams (app vereist)

**3Muteknop** Druk hier tijdens een gesprek op om de mutefunctie in en uit te schakelen

4Headsetlampje Knippert als de headset in gebruik is

5Aan/uit-knop In- en uitschakelen

6ANC (actieve noise-cancelling) In- en uitschakelen

Aan/uit

Gesprekken voeren, aannemen en beëindigen

#### Een oproep plaatsen

wordt.

Kies met uw softphone.

#### Oproep beantwoorden of beëindigen

Tik op de 📞 gespreksknop.

#### Tweede oproep beantwoorden

1 Houd tijdens een gesprek de Oproepknop op de headset 2 seconden ingedrukt om de tweede oproep aan te nemen.

Hiermee wordt het eerste gesprek in de wacht geplaatst.

2 Houd de Oproepknop op de headset 2 seconden ingedrukt om te schakelen tussen oproepen.

Volume aanpassen Bepaal het volume van uw headset door de volumeregeling aan te passen.

#### Pas het microfoonvolume van de headset aan (softphone)

Plaats een testoproep met de softphone en pas het softphonevolume en het geluidsvolume op de pc dienovereenkomstig aan.

MuteTik tijdens een oproep op de muteknop op de headset. Tik nogmaals om het geluid weer in te<br/>schakelen. Als muten is ingeschakeld, is het lampje rood. Wijzig uw mute-instellingen in<br/>Plantronics Hub voor Windows/Mac.

| Interactie met Microsoft-<br>softphone   |   | Voor Microsoft Teams tikt u op de oproepknop S van de headset om te communiceren (toepassing vereist).                                                                                                    |
|------------------------------------------|---|----------------------------------------------------------------------------------------------------|
|                                          | • | Voor Skype voor Bedrijven houdt u de oproepknop % op de headset 2 seconden ingedrukt om te communiceren (toepassing vereist).                                                                                                    |
|                                          | • | Stel uw doeltelefoon in via Plantronics Hub voor Windows/Mac > Softphones > Software-<br>instellingen > Doelsoftphone                                                                                                    |
| Een telefonische<br>vergadering opzetten |   | U kunt een telefonische vergadering opzetten met 3 extra headsets.                                                                                                    |
|                                          |   | Neem handmatig deel aan een vergadering met de Savi 8200-headset                                                                                                    |
|                                          | 1 | Druk tijdens een gesprek met een pen of paperclip op de verzonken afstemknop van de usb-<br>adapter.<br>Het afstemlampje knippert rood en blauw.                                                                                                    |
|                                          | 1 | Houd de knop Volume omhoog van de gast-headset ingedrukt totdat het headsetlampje gaat<br>branden.                                                                                                    |
|                                          | 1 | De primaire gebruiker hoort een verzoek 'Conference requested' (Conferentie gevraagd). Om het verzoek te accepteren, drukt u op oproepknop op de headset van de primaire gebruiker. Beide gebruikers horen "Conference accepted" (Vergadering geaccepteerd). U kunt de status van de telefonische vergadering weergeven door in Plantronics Hub naar <b>Over &gt; Verbindingen &gt; Headsets in vergadering</b> te gaan. |
|                                          |   | Een telefonische vergadering verlaten                                                                                                    |
|                                          | 1 | Gast-headsets kunnen als gasten bij meerdere gesprekken blijven. Als u een gast-headset wilt<br>verwijderen, drukt u op de oproepknop van de gast-headset of plaatst u de headset van de<br>primaire gebruiker in de houder.                                                                                                    |

# Meer kenmerken

| De taal van gesproken<br>meldingen wijzigen | Als u de taal voor de gesproken aanwijzingen op uw headset wilt wijzigen, opent u Plantronics Hu<br>en gaat u naar <b>Instellingen &gt; Taal</b><br>U kunt kiezen uit: Kantonees, Deens, Engels (VK, VS), Erans, Duits, Indonesisch, Italiaans, Janans,      |                                                                                                    |  |
|---------------------------------------------|----------------------------------------------------------------------------------------------------|----------------------------------------------------------------------------------------------------|--|
|                                             | Koreaans, Mandarijn, Noors, Russisch                                                                                                    | h, Spaans, Zweeds en Thais.                                                                                                    |  |
| Geluidskwaliteit                            | Er zijn 3 audiomodi: breedbandsterec                                                                                                    | o (hybride), breedband (conversatie) en multimedia (muziek).                                                                          |  |
| optimaliseren                               | Om uw audiokwaliteit te optimalisere<br>ingedrukt terwijl het systeem niet act<br>modus. Ook configureerbaar in Plant                                                                                                    | en voor uw activiteit, houdt u de muteknop 4 seconden<br>tief is. De headset schakelt elke 4 seconden naar de volgende<br>ronics Hub. |  |
| Kantoorgeluiden beperken                    | U kunt de hoeveelheid geluid van gesprekken in uw directe omgeving beperken dat tijdens uw<br>headsetgesprekken wordt doorgegeven.                                                                                                    |                                                                                                    |  |
|                                             | Open Plantronics Hub. Ga naar <b>Instellingen &gt; Algemeen &gt; Beperking nabije gesprekken</b> .<br>Wijzigingen worden van kracht bij het volgende gesprek. De standaardinstelling is<br>Standaardmodus, die is geoptimaliseerd voor de meeste omgevingen. |                                                                                                    |  |
| ANC                                         | Actieve ruisonderdrukking (ANC) vermindert het externe geluid en verbetert uw muzi<br>geluidskwaliteit.                                                                                                    |                                                                                                    |  |
|                                             | Uw headset wordt geleverd met ANC ingeschakeld. Om ANC uit te schakelen, schuift u de schakelaar weg van 'ANC'.                                                                                                    |                                                                                                    |  |
| Het bereik instellen                        | Wijzigen van het bereik kan helpen de geluidskwaliteit van de pc te verbeteren, het aantal<br>gebruikers te vergroten of om het bereik van gebruikers te beperken.                                                                                           |                                                                                                    |  |
|                                             | U kunt de bereikinstelling aanpassen in de Plantronics Hub met <b>Instellingen &gt; Draadloos &gt; Bereik</b> .                                                                                                    |                                                                                                    |  |
|                                             | Instelling                                                                                                    | Bereik                                                                                                    |  |
|                                             | Hoog (standaard)                                                                                                    | maximaal 46 meter                                                                                                    |  |
|                                             | Gemiddeld                                                                                                    | maximaal 46 meter                                                                                                    |  |
|                                             | Laag                                                                                                    | maximaal 15 meter                                                                                                    |  |

# Problemen oplossen

| <br> | _  | - 1 |
|------|----|-----|
|      | пс | OT. |
|      | ub | CL  |
| <br> |    |     |

Softphone

| Mijn headset zit niet stabiel.       Als u de headset draagt, moet de microfoon zo dicht mogelijk<br>ww wang worden geplaatst, zonder dat deze uw wang raakt. Zie<br>microfoon kan naar binnen worden aangepast door de headse<br>draaien zodat de headset optimaal wordt geplaatst. Zie De juit<br>stand van de headset.         De gesprekstijd is aanzienlijk<br>verminderd, zelfs nadat de batterij<br>volledig is opgeladen.       De batterij slijt. Neem contact met ons op via poly.com/suppo<br>volledig is opgeladen.         Wanneer moet ik de oplaadbare<br>batterij vervangen?       Vervang de oplaadbare batterij na 3 jaar of 300 oplaadcycli,<br>afhankelijk van wat zich eerder voordoet.         Ik hoor niets via de headset.       Zorg ervoor dat de headset is ingeschakeld.<br>Druk op de oproepknop op de headset .<br>Zorg ervoor dat de headset is opgeladen.<br>Stel het luistervolume nauwkeurig in.<br>Controleer of de headset best to standaardgeluidsapparaat is doo<br>naar het Geluidsconfiguratiescherm (Windows) of de<br>Systeemvoorkeuren voor geluid (Mac) te gaan.<br>Zorg ervoor dat de headset is opgeladen.<br>Stel het luistervolume nauwkeurig in.<br>Controleer of de headset is opgeladen.<br>Stel het luistervolume nauwkeurig in.<br>Controleer of de headset is opgeladen.<br>Stel het luistervolume nauwkeurig in.<br>Controleer of de headset is opgeladen.<br>Stel het luistervolume nauwkeurig in.<br>Controleer of de headset is geoppeld met de usb-adapter.<br>Usb-adapter opnieuw afstemmen.<br>Controleer of de headset is geoppeld met de usb-adapter.<br>Usb-adapter opnieuw afstemmen.<br>Controleer of de headset is geoppeld met de usb-adapter.<br>Usb-adapter opnieuw afstemmen.<br>Controleer of u en compatibele softphoneapplicatie gebruikt<br>naar plantronics.com/software to word te use.<br>Stephenes.<br>Als de Plantronics.com/software to voer een lijst met compatibele<br>softphone.<br>Als de Plantronics.com/software to eventplicatie gebruikt<br>naar plantronics.com/software to voer een lijst met                                                                                                    |                                                                                                 |                                                                                                    |
|----------------------------------------------------------------------------------------------------|-------------------------------------------------------------------------------------------------|----------------------------------------------------------------------------------------------------|
| De gesprekstijd is aanzienlijk<br>verminderd, zelfs nadat de batterij<br>volledig is opgeladen.<br>Wanneer moet ik de oplaadbare<br>batterij vervangen?<br>Ik hoor niets via de headset.<br>Zorg ervoor dat de headset is ingeschakeld.<br>Druk op de oproepknop op de headset .<br>Zorg ervoor dat de headset is opgeladen.<br>Stel het luistervolume nauwkeurig in.<br>Controleer of de headset is ingeschakeld.<br>Druk op de oproepknop op de headset .<br>Zorg ervoor dat de headset is gekoppeld met de usb-adapter. 2<br>Usb-adapter opnieuw afstemmen.<br>Er gebeurt niets als ik een nummer<br>kies in mijn softphoneapplicatie.<br>Er gebeurt niets als ik een nummer<br>kies in mijn softphoneapplicatie softphonea.<br>Als de Plantronics-com/software one elligt met compatibele<br>softphones.<br>Als de Plantronics-com/sof | Mijn headset zit niet stabiel.                                                                  | Als u de headset draagt, moet de microfoon zo dicht mogelijk bij<br>uw wang worden geplaatst, zonder dat deze uw wang raakt. De<br>microfoon kan naar binnen worden aangepast door de headset te<br>draaien zodat de headset optimaal wordt geplaatst. Zie De juiste<br>stand van de headset. |
| Wanneer moet ik de oplaadbare<br>batterij vervangen?       Vervang de oplaadbare batterij na 3 jaar of 300 oplaadcycli,<br>afhankelijk van wat zich eerder voordoet.         Ik hoor niets via de headset.       Zorg ervoor dat de headset is ingeschakeld.         Druk op de oproepknop op de headset .       Zorg ervoor dat de headset is opgeladen.         Stel het luistervolume nauwkeurig in.       Controleer of de headset het standaardgeluidsapparaat is doo<br>naar het Geluidsconfiguratiescherm (Windows) of de<br>Systeemvoorkeuren voor geluid (Mac) te gaan.         Zorg ervoor dat de headset is gekoppeld met de usb-adapter. I<br>Usb-adapter opnieuw afstemmen.         Er gebeurt niets als ik een nummer<br>kies in mijn softphoneapplicatie.       Zorg ervoor dat de headset is ingeschakeld.         Druk op de oproepknop op de headset .       Zorg ervoor dat de headset is opgeladen.         Stel het luistervolume nauwkeurig in.       Controleer of de headset het standaardgeluidsapparaat is doo<br>naar het Geluidsconfiguratiescherm (Windows) of de<br>Systeemvoorkeuren voor geluid (Mac) te gaan.         Zorg ervoor dat de headset is opgeladen.       Stel het luistervolume nauwkeurig in.         Controleer of de headset is dekoppeld met de usb-adapter.       Jord de proepkong op de headset.         Zorg ervoor dat de headset is gekoppeld met de usb-adapter.       Usb-adapter opnieuw afstemmen.         Controleer of u een compatibele software te downloaden.       Controleer of u een compatibele software te downloaden.         Controleer of u een compatibele softphone-interface on oproep<br>top de headset en gebruikt                                                                                                    | De gesprekstijd is aanzienlijk<br>verminderd, zelfs nadat de batterij<br>volledig is opgeladen. | De batterij slijt. Neem contact met ons op via poly.com/support.                                                                                                    |
| Ik hoor niets via de headset.       Zorg ervoor dat de headset is ingeschakeld.         Druk op de oproepknop op de headset .       Zorg ervoor dat de headset is opgeladen.         Stel het luistervolume nauwkeurig in.       Controleer of de headset het standaardgeluidsapparaat is doo naar het Geluidsconfiguratiescherm (Windows) of de Systeemvoorkeuren voor geluid (Mac) te gaan.         Zorg ervoor dat de headset is gekoppeld met de usb-adapter. 7 Usb-adapter opnieuw afstemmen.         Er gebeurt niets als ik een nummer kies in mijn softphoneapplicatie.       Zorg ervoor dat de headset is ingeschakeld.         Druk op de oproepknop op de headset .       Zorg ervoor dat de headset is opgeladen.         Stel het luistervolume nauwkeurig in.       Controleer of de headset is opgeladen.         Stel het luistervolume nauwkeurig in.       Controleer of de headset is gekoppeld met de usb-adapter. 2         Zorg ervoor dat de headset is gekoppeld met de usb-adapter. 3       Usb-adapter opnieuw afstemmen.         Controleer of de headset is gekoppeld met de usb-adapter. 3       Usb-adapter opnieuw afstemmen.         Controleer of u een compatibele softphoneapplicatie gebruikt naar plantronics.com/software om de software te downloaden.       Controleer of u een compatibele softphoneapplicate gebruikt naar plantronics.com/software niet is geïnstalleerd en u niet besc over een compatibele softphone, drukt u eerst op de oproepknop op de headset en gebruikt u de softphone-interface om oproet te plaatsen/beantwoorden/beëindigen.         Start uw computer opnieuw op.       Hoe werk ik met Microsoft Teams of                                                                                                    | Wanneer moet ik de oplaadbare<br>batterij vervangen?                                            | Vervang de oplaadbare batterij na 3 jaar of 300 oplaadcycli,<br>afhankelijk van wat zich eerder voordoet.                                                                                                    |
| Druk op de oproepknop op de headset .Zorg ervoor dat de headset is opgeladen.Stel het luistervolume nauwkeurig in.Controleer of de headset het standaardgeluidsapparaat is doo<br>naar het Geluidsconfiguratiescherm (Windows) of de<br>Systeenwoorkeuren voor geluid (Mac) te gaan.Zorg ervoor dat de headset is gekoppeld met de usb-adapter. 2<br>Usb-adapter opnieuw afstemmen.Er gebeurt niets als ik een nummer<br>kies in mijn softphoneapplicatie.Zorg ervoor dat de headset is ingeschakeld.<br>Druk op de oproepknop op de headset .<br>Zorg ervoor dat de headset is opgeladen.<br>Stel het luistervolume nauwkeurig in.<br>Controleer of de headset het standaardgeluidsapparaat is doo<br>naar het Geluidsconfiguratiescherm (Windows) of de<br>Systeemvoorkeuren voor geluid (Mac) te gaan.<br>Zorg ervoor dat de headset is gekoppeld met de usb-adapter. 2<br>Usb-adapter opnieuw afstemmen.<br>Controleer of de Plantronics Hub-software is geïnstalleerd. Ga<br>plantronics.com/software om de software te downloaden.<br>Controleer of u een compatibele softphoneapplicatie gebruikt<br>naar plantronics.com/software voor een lijst met compatibele<br>softphones.<br>Als de Plantronics-software niet is geïnstalleerd en u niet bees<br>over een compatibele softphone-interface om oproep<br>te plaatsen/beantwoorden/beäindigen.<br>Start uw computer opnieuw op.Hoe werk ik met Microsoft Teams of<br>Skype voor Bedrijven?Voor Microsoft Teams tikt u op de oproepknop % van de heads<br>en te communiceren (Teams-app vereist).<br>• Voor Skype voor Bedrijven houdt u de oproepknop % op de heads<br>e z seconden ingedrukt om te communiceren (Skype voor Bedri<br>app vereist).                                                                                                    | lk hoor niets via de headset.                                                                   | Zorg ervoor dat de headset is ingeschakeld.                                                                                                    |
| Zorg ervoor dat de headset is opgeladen.Stel het luistervolume nauwkeurig in.Controleer of de headset het standaardgeluidsapparaat is doo<br>naar het Geluidsconfiguratiescherm (Windows) of de<br>Systeemvoorkeuren voor geluid (Mac) te gaan.Zorg ervoor dat de headset is gekoppeld met de usb-adapter. 2<br>Usb-adapter opnieuw afstemmen.Er gebeurt niets als ik een nummer<br>kles in mijn softphoneapplicatie.Zorg ervoor dat de headset is ingeschakeld.<br>Druk op de oproepknop op de headset .<br>Zorg ervoor dat de headset is opgeladen.<br>Stel het luistervolume nauwkeurig in.<br>Controleer of de headset is opgeladen.<br>Stel het luistervolume nauwkeurig in.<br>Controleer of de headset is gekoppeld met de usb-adapter. 2<br>Usb-adapter opnieuw afstemmen.<br>Zorg ervoor dat de headset is gekoppeld met de usb-adapter. 2<br>Usb-adapter opnieuw afstemmen.<br>Controleer of de headset is gekoppeld met de usb-adapter. 2<br>Usb-adapter opnieuw afstemmen.<br>Controleer of de Plantronics. Hub-software is geïnstalleerd. Ga<br>plantronics.com/software om de software te downloaden.<br>Controleer of u een compatibele softphoneapplicatie gebruikt<br>naar plantronics.com/software voor een lijst met compatibele<br>softphones.<br>Als de Plantronics-software niet is geïnstalleerd en u niet besc<br>over een compatibele softphone, drukt u eerst op de oproepk<br>op de headset en gebruikt u de softphone-interface om oproept<br>te plaatsen/beantwoorden/beëindigen.<br>Start uw computer opnieuw op.Hoe werk ik met Microsoft Teams of<br>Skype voor Bedrijven?Voor Microsoft Teams of<br>e voor Bedrijven houdt u de oproepknop % van de heads<br>e seconden ingedrukt om te communiceren (Skype voor Bedrij<br>app vereist).                                                                                                    |                                                                                                 | Druk op de oproepknop op de headset .                                                                                                    |
| Stel het luistervolume nauwkeurig in.         Controleer of de headset het standaardgeluidsapparaat is doo naar het Geluidsconfiguratiescherm (Windows) of de Systeemvoorkeuren voor geluid (Mac) te gaan.         Zorg ervoor dat de headset is gekoppeld met de usb-adapter. 2 Usb-adapter opnieuw afstemmen.         Er gebeurt niets als ik een nummer kies in mijn softphoneapplicatie.         Zorg ervoor dat de headset is ingeschakeld.         Druk op de oproepknop op de headset .         Zorg ervoor dat de headset is opgeladen.         Stel het luistervolume nauwkeurig in.         Controleer of de headset is gekoppeld met de usb-adapter and the top de oproepknop op de headset .         Zorg ervoor dat de headset is opgeladen.         Stel het luistervolume nauwkeurig in.         Controleer of de headset is gekoppeld met de usb-adapter and the top de oproepknop op de headset .         Zorg ervoor dat de headset is gekoppeld met de usb-adapter and the top de oproepknop op de headset .         Zorg ervoor dat de headset is gekoppeld met de usb-adapter and the controleer of de Plantronics Hub-software is geïnstalleerd. Ga plantronics.com/software on de software is geïnstalleerd. Ga plantronics.com/software on de software te downloaden.         Controleer of u een compatibele softphoneapplicatie gebruikt naar plantronics.com/software voor een lijst met compatibele softphones.         Als de Plantronics-software niet is geïnstalleerd en u niet besc over een compatibele softphone, drukt u eerst op de oproepknop te plaatsen/beantwoorden/beëindigen.         Start uw computer opnieuw op.<                                                                                                    |                                                                                                 | Zorg ervoor dat de headset is opgeladen.                                                                                                    |
| Controleer of de headset het standaardgeluidsapparaat is doo naar het Geluidsconfiguratiescherm (Windows) of de Systeemvoorkeuren voor geluid (Mac) te gaan.         Zorg ervoor dat de headset is gekoppeld met de usb-adapter. Jusb-adapter opnieuw afstemmen.         Er gebeurt niets als ik een nummer kies in mijn softphoneapplicatie.         Zorg ervoor dat de headset is ingeschakeld.         Druk op de oproepknop op de headset .         Zorg ervoor dat de headset is opgeladen.         Stel het luistervolume nauwkeurig in.         Controleer of de headset het standaardgeluidsapparaat is doo naar het Geluidsconfiguratiescherm (Windows) of de Systeemvoorkeuren voor geluid (Mac) te gaan.         Zorg ervoor dat de headset is opgeladen.         Stel het luistervolume nauwkeurig in.         Controleer of de headset het standaardgeluidsapparaat is doo naar het Geluidsconfiguratiescherm (Windows) of de Systeemvoorkeuren voor geluid (Mac) te gaan.         Zorg ervoor dat de headset is gekoppeld met de usb-adapter. JUsb-adapter opnieuw afstemmen.         Controleer of de Plantronics Hub-software is geïnstalleerd. Ga plantronics.com/software om de software te downloaden.         Controleer of u een compatibele softphoneapplicatie gebruikt naar plantronics.com/software on elijst met compatibele softphones.         Als de Plantronics-software niet is geïnstalleerd en u niet besc over een compatibele softphone, drukt u eerst op de oproepkrop op de headset en gebruikt u de softphone-interface om oproept te plaatsen/beantwoorden/beëindigen.         Start uw computer opnieuw op.         Hoe                                                                                                    |                                                                                                 | Stel het luistervolume nauwkeurig in.                                                                                                    |
| Zorg ervoor dat de headset is gekoppeld met de usb-adapter. 2         Usb-adapter opnieuw afstemmen.         Er gebeurt niets als ik een nummer<br>kies in mijn softphoneapplicatie.       Zorg ervoor dat de headset is ingeschakeld.         Druk op de oproepknop op de headset .       Zorg ervoor dat de headset is opgeladen.         Stel het luistervolume nauwkeurig in.       Controleer of de headset het standaardgeluidsapparaat is doo<br>naar het Geluidsconfiguratiescherm (Windows) of de<br>Systeemvoorkeuren voor geluid (Mac) te gaan.         Zorg ervoor dat de headset is gekoppeld met de usb-adapter. 2<br>Usb-adapter opnieuw afstemmen.       Controleer of de Plantronics Hub-software is geïnstalleerd. Ga<br>plantronics.com/software om de software te downloaden.         Controleer of u een compatibele softphoneapplicatie gebruikt<br>naar plantronics.com/software niet is geïnstalleerd en u niet besc<br>over een compatibele softphone, drukt u eerst op de oproepkr<br>op de headset en gebruikt u de softphone-interface om oproep<br>te plaatsen/beantwoorden/beëindigen.         Hoe werk ik met Microsoft Teams of<br>Skype voor Bedrijven?       • Voor Microsoft Teams tikt u op de oproepknop % van de heads<br>om te communiceren (Teams-app vereist).         • Voor Skype voor Bedrijven houdt u de oproepknop % op de he<br>2 seconden ingedrukt om te communiceren (Skype voor Bedrij<br>app vereist).                                                                                                    |                                                                                                 | Controleer of de headset het standaardgeluidsapparaat is door<br>naar het Geluidsconfiguratiescherm (Windows) of de<br>Systeemvoorkeuren voor geluid (Mac) te gaan.                                                                                                    |
| Er gebeurt niets als ik een nummer<br>kies in mijn softphoneapplicatie.       Zorg ervoor dat de headset is ingeschakeld.         Druk op de oproepknop op de headset .       Zorg ervoor dat de headset is opgeladen.         Stel het luistervolume nauwkeurig in.       Controleer of de headset het standaardgeluidsapparaat is doo<br>naar het Geluidsconfiguratiescherm (Windows) of de<br>Systeemvoorkeuren voor geluid (Mac) te gaan.         Zorg ervoor dat de headset is gekoppeld met de usb-adapter. 2<br>Usb-adapter opnieuw afstemmen.       Controleer of de Plantronics Hub-software is geïnstalleerd. Ga<br>plantronics.com/software om de software te downloaden.         Controleer of u een compatibele softphoneapplicatie gebruikt<br>naar plantronics.com/software niet is geïnstalleerd en u niet besc<br>over een compatibele softphone, drukt u eerst op de oproepk<br>op de headset en gebruikt u de softphone-interface om oproep<br>te plaatsen/beantwoorden/beëindigen.         Hoe werk ik met Microsoft Teams of<br>Skype voor Bedrijven?       • Voor Microsoft Teams tikt u op de oproepknop % van de heads<br>om te communiceren (Teams-app vereist).         • Voor Skype voor Bedrijven houdt u de oproepknop % op de hea<br>2 seconden ingedrukt om te communiceren (Skype voor Bedri<br>app vereist).                                                                                                    |                                                                                                 | Zorg ervoor dat de headset is gekoppeld met de usb-adapter. Zie<br>Usb-adapter opnieuw afstemmen.                                                                                                    |
| kies in mijn softphoneapplicatie.       Druk op de oproepknop op de headset .         Zorg ervoor dat de headset is opgeladen.       Stel het luistervolume nauwkeurig in.         Controleer of de headset het standaardgeluidsapparaat is doo naar het Geluidsconfiguratiescherm (Windows) of de Systeemvoorkeuren voor geluid (Mac) te gaan.         Zorg ervoor dat de headset is gekoppeld met de usb-adapter. JUSb-adapter opnieuw afstemmen.         Controleer of de Plantronics Hub-software is geïnstalleerd. Ga plantronics.com/software om de software te downloaden.         Controleer of u een compatibele softphoneapplicatie gebruikt.         Naar plantronics.com/software voor een lijst met compatibele softphones.         Als de Plantronics-software niet is geïnstalleerd en u niet besc over een compatibele softphone, drukt u eerst op de oproepkrop op de headset en gebruikt u de softphone-interface om oproep te plaatsen/beantwoorden/beëindigen.         Start uw computer opnieuw op.         Hoe werk ik met Microsoft Teams of skype voor Bedrijven Noudt u de oproepknop % van de heads om te communiceren (Teams-app vereist).       Voor Skype voor Bedrijven houdt u de oproepknop % op de hea 2 seconden ingedrukt om te communiceren (Skype voor Bedrijven seconden ingedrukt om te communiceren (Skype voor Bedrij ven bedrijven seconden ingedrukt om te communiceren (Skype voor Bedrij ven bedrijven seconden ingedrukt om te communiceren (Skype voor Bedrij ven seconden ingedrukt om te communiceren (Skype voor Bedrij ven seconden ingedrukt om te communiceren (Skype voor Bedrij ven seconden ingedrukt om te communiceren (Skype voor Bedrij ven seconden ingedrukt om te communiceren (Skype voor Bedrij ven bedrij ven bedrij ven ist).                                                                                                    | Er gebeurt niets als ik een nummer                                                              | Zoro ervoor dat de beadset is ingeschakeld                                                                                                    |
| Zorg ervoor dat de headset is opgeladen.         Stel het luistervolume nauwkeurig in.         Controleer of de headset het standaardgeluidsapparaat is doo<br>naar het Geluidsconfiguratiescherm (Windows) of de<br>Systeemvoorkeuren voor geluid (Mac) te gaan.         Zorg ervoor dat de headset is gekoppeld met de usb-adapter. Z<br>Usb-adapter opnieuw afstemmen.         Controleer of de Plantronics Hub-software is geïnstalleerd. Ga<br>plantronics.com/software om de software te downloaden.         Controleer of u een compatibele softphoneapplicatie gebruikt<br>naar plantronics.com/software voor een lijst met compatibele<br>softphones.         Als de Plantronics-software niet is geïnstalleerd en u niet besc<br>over een compatibele softphone, drukt u eerst op de oproepkr<br>op de headset en gebruikt u de softphone-interface om oproep<br>te plaatsen/beantwoorden/beëindigen.         Start uw computer opnieuw op.         Hoe werk ik met Microsoft Teams of<br>Skype voor Bedrijven?       • Voor Microsoft Teams tikt u op de oproepknop % van de heads<br>om te communiceren (Teams-app vereist).         • Voor Skype voor Bedrijven houdt u de oproepknop % op de hea<br>2 seconden ingedrukt om te communiceren (Skype voor Bedri<br>app vereist).                                                                                                    | kies in mijn softphoneapplicatie.                                                               | Druk on de oproepknop op de headset .                                                                                                    |
| Stel het luistervolume nauwkeurig in.         Controleer of de headset het standaardgeluidsapparaat is doo naar het Geluidsconfiguratiescherm (Windows) of de Systeemvoorkeuren voor geluid (Mac) te gaan.         Zorg ervoor dat de headset is gekoppeld met de usb-adapter. ZUsb-adapter opnieuw afstemmen.         Controleer of de Plantronics Hub-software is geïnstalleerd. Ga plantronics.com/software om de software te downloaden.         Controleer of u een compatibele softphoneapplicatie gebruikt naar plantronics.com/software voor een lijst met compatibele softphones.         Als de Plantronics-software niet is geïnstalleerd en u niet besc over een compatibele softphone, drukt u eerst op de oproepkrop de headset en gebruikt u de softphone-interface om oproepte plaatsen/beantwoorden/beëindigen.         Start uw computer opnieuw op.         Hoe werk ik met Microsoft Teams of Skype voor Bedrijven?       • Voor Microsoft Teams tikt u op de oproepknop % van de heads om te communiceren (Teams-app vereist).         • Voor Skype voor Bedrijven houdt u de oproepknop % op de headset on gevereist).       • Voor Skype voor Bedrijven houdt u de oproepknop % op de headset on gevereist).                                                                                                    |                                                                                                 | Zorg ervoor dat de headset is opgeladen.                                                                                                    |
| Controleer of de headset het standaardgeluidsapparaat is doo<br>naar het Geluidsconfiguratiescherm (Windows) of de<br>Systeemvoorkeuren voor geluid (Mac) te gaan.<br>Zorg ervoor dat de headset is gekoppeld met de usb-adapter. Z<br>Usb-adapter opnieuw afstemmen.<br>Controleer of de Plantronics Hub-software is geïnstalleerd. Ga<br>plantronics.com/software om de software te downloaden.<br>Controleer of u een compatibele softphoneapplicatie gebruikt<br>naar plantronics.com/software voor een lijst met compatibele<br>softphones.<br>Als de Plantronics-software niet is geïnstalleerd en u niet besc<br>over een compatibele softphone, drukt u eerst op de oproepkr<br>op de headset en gebruikt u de softphone-interface om oproej<br>te plaatsen/beantwoorden/beëindigen.<br>Start uw computer opnieuw op.<br>Hoe werk ik met Microsoft Teams of<br>Skype voor Bedrijven?<br>• Voor Microsoft Teams tikt u op de oproepknop \$\van de headse<br>om te communiceren (Teams-app vereist).<br>• Voor Skype voor Bedrijven houdt u de oproepknop \$\van de headse<br>app vereist).                                                                                                    |                                                                                                 | Stel het luistervolume nauwkeurig in.                                                                                                    |
| Zorg ervoor dat de headset is gekoppeld met de usb-adapter. Z         Usb-adapter opnieuw afstemmen.         Controleer of de Plantronics Hub-software is geïnstalleerd. Ga         plantronics.com/software om de software te downloaden.         Controleer of u een compatibele softphoneapplicatie gebruikt.         naar plantronics.com/software voor een lijst met compatibele         softphones.         Als de Plantronics-software niet is geïnstalleerd en u niet besc         over een compatibele softphone, drukt u eerst op de oproepkr         op de headset en gebruikt u de softphone-interface om oproep         te plaatsen/beantwoorden/beëindigen.         Start uw computer opnieuw op.         Hoe werk ik met Microsoft Teams of         Voor Microsoft Teams tikt u op de oproepknop % van de heads         om te communiceren (Teams-app vereist).         Voor Skype voor Bedrijven houdt u de oproepknop % op de hea         2 seconden ingedrukt om te communiceren (Skype voor Bedri         app vereist).                                                                                                    |                                                                                                 | Controleer of de headset het standaardgeluidsapparaat is door<br>naar het Geluidsconfiguratiescherm (Windows) of de<br>Systeemvoorkeuren voor geluid (Mac) te gaan.                                                                                                    |
| Controleer of de Plantronics Hub-software is geïnstalleerd. Ga<br>plantronics.com/software om de software te downloaden.<br>Controleer of u een compatibele softphoneapplicatie gebruikt.<br>naar plantronics.com/software voor een lijst met compatibele<br>softphones.<br>Als de Plantronics-software niet is geïnstalleerd en u niet besc<br>over een compatibele softphone, drukt u eerst op de oproepkr<br>op de headset en gebruikt u de softphone-interface om oproep<br>te plaatsen/beantwoorden/beëindigen.<br>Start uw computer opnieuw op.<br>Hoe werk ik met Microsoft Teams of<br>Skype voor Bedrijven?<br>Voor Microsoft Teams tikt u op de oproepknop \$\van de heads<br>om te communiceren (Teams-app vereist).<br>Voor Skype voor Bedrijven houdt u de oproepknop \$\van de heads<br>app vereist).                                                                                                    |                                                                                                 | Zorg ervoor dat de headset is gekoppeld met de usb-adapter. Zie<br>Usb-adapter opnieuw afstemmen.                                                                                                    |
| Controleer of u een compatibele softphoneapplicatie gebruikt.<br>naar plantronics.com/software voor een lijst met compatibele<br>softphones.<br>Als de Plantronics-software niet is geïnstalleerd en u niet besc<br>over een compatibele softphone, drukt u eerst op de oproepkr<br>op de headset en gebruikt u de softphone-interface om oproep<br>te plaatsen/beantwoorden/beëindigen.<br>Start uw computer opnieuw op.<br>Hoe werk ik met Microsoft Teams of<br>Skype voor Bedrijven?<br>Voor Microsoft Teams tikt u op de oproepknop \$\square van de heads<br>om te communiceren (Teams-app vereist).<br>Voor Skype voor Bedrijven houdt u de oproepknop \$\square op de heads<br>2 seconden ingedrukt om te communiceren (Skype voor Bedri<br>app vereist).                                                                                                    |                                                                                                 | Controleer of de Plantronics Hub-software is geïnstalleerd. Ga naar plantronics.com/software om de software te downloaden.                                                                                                    |
| Als de Plantronics-software niet is geïnstalleerd en u niet besc<br>over een compatibele softphone, drukt u eerst op de oproepkr<br>op de headset en gebruikt u de softphone-interface om oproep<br>te plaatsen/beantwoorden/beëindigen.<br>Start uw computer opnieuw op.<br>Hoe werk ik met Microsoft Teams of<br>Skype voor Bedrijven?<br>• Voor Microsoft Teams tikt u op de oproepknop % van de heads<br>om te communiceren (Teams-app vereist).<br>• Voor Skype voor Bedrijven houdt u de oproepknop % op de hea<br>2 seconden ingedrukt om te communiceren (Skype voor Bedri<br>app vereist).                                                                                                    |                                                                                                 | Controleer of u een compatibele softphoneapplicatie gebruikt. Ga<br>naar plantronics.com/software voor een lijst met compatibele<br>softphones.                                                                                                    |
| Start uw computer opnieuw op.         Hoe werk ik met Microsoft Teams of         Skype voor Bedrijven?         Voor Microsoft Teams tikt u op de oproepknop \$ van de heads om te communiceren (Teams-app vereist).         Voor Skype voor Bedrijven houdt u de oproepknop \$ op de heads on te communiceren (Skype voor Bedrijven houdt u de oproepknop \$ op de heads op vereist).                                                                                                    |                                                                                                 | Als de Plantronics-software niet is geïnstalleerd en u niet beschikt<br>over een compatibele softphone, drukt u eerst op de oproepknop<br>op de headset en gebruikt u de softphone-interface om oproepen<br>te plaatsen/beantwoorden/beëindigen.                                              |
| <ul> <li>Hoe werk ik met Microsoft Teams of<br/>Skype voor Bedrijven?</li> <li>Voor Microsoft Teams tikt u op de oproepknop \$ van de heads<br/>om te communiceren (Teams-app vereist).</li> <li>Voor Skype voor Bedrijven houdt u de oproepknop \$ op de heads<br/>2 seconden ingedrukt om te communiceren (Skype voor Bedrij<br/>app vereist).</li> </ul>                                                                                                    |                                                                                                 | Start uw computer opnieuw op.                                                                                                    |
| <ul> <li>Voor Skype voor Bedrijven houdt u de oproepknop % op de het<br/>2 seconden ingedrukt om te communiceren (Skype voor Bedri<br/>app vereist).</li> </ul>                                                                                                    | Hoe werk ik met Microsoft Teams of Skype voor Bedrijven?                                        | <ul> <li>Voor Microsoft Teams tikt u op de oproepknop \$ van de headset<br/>om te communiceren (Teams-app vereist).</li> </ul>                                                                                                    |
|                                                                                                    | · · · · · · · · · · · · · · · · · · ·                                                           | <ul> <li>Voor Skype voor Bedrijven houdt u de oproepknop S op de headset<br/>2 seconden ingedrukt om te communiceren (Skype voor Bedrijven-<br/>app vereist).</li> </ul>                                                                                                    |
| <ul> <li>Stel uw doeltelefoon in via Plantronics Hub voor Windows/Ma<br/>Softphones &gt; Software-instellingen &gt; Doelsoftphone</li> </ul>                                                                                                    |                                                                                                 | <ul> <li>Stel uw doeltelefoon in via Plantronics Hub voor Windows/Mac &gt;<br/>Softphones &gt; Software-instellingen &gt; Doelsoftphone</li> </ul>                                                                                                    |

| Werkt mijn headset voor Microsoft<br>Teams samen met andere<br>softphones? | Ja, hoewel uw headset is geoptimaliseerd voor Microsoft Teams,<br>kan deze worden geconfigureerd voor gebruik met andere<br>ondersteunde softphones. Stel uw doeltelefoon in via Plantronics<br>Hub voor Windows/Mac > Softphones > Software-instellingen ><br>Doelsoftphone<br>Als u een andere softphone configureert, zal de oproepknop:<br>• niet werken met Teams |  |  |
|----------------------------------------------------------------------------|----------------------------------------------------------------------------------------------------|--|--|
|                                                                            | <ul> <li>niet naar Teams-meldingen gaan</li> </ul>                                                                                                    |  |  |
|                                                                            | Cortana niet starten                                                                                                    |  |  |
| Het spraak- en/of luistervolume is te                                      | Pas het luistervolume van de vaste telefoon aan.                                                                                                    |  |  |
| laag/hoog.                                                                 | Pas het luister- en spraakvolume aan via de volumeregeling/<br>systeemvoorkeuren van uw computer.                                                                                                    |  |  |
|                                                                            | Pas het luister- en spraakvolume aan via de softphoneapplicatie.                                                                                                    |  |  |
| Het geluid klinkt vervormd of ik hoor<br>een echo in de headset.           | Verlaag het spraak- en/of luistervolume op de pc met behulp van<br>uw softphoneapplicatie.                                                                                                    |  |  |
|                                                                            | Richt de microfoon naar uw kin.                                                                                                    |  |  |
|                                                                            | Als de vervorming nog steeds aanwezig is, verlaagt u het<br>luistervolume op de headset.                                                                                                    |  |  |
| lk hoor geen geluid meer via de<br>computerluidsprekers.                   | Wijzig het standaardgeluidsapparaat door naar het<br>Configuratiescherm voor geluid (Windows) of via Voorkeuren voor<br>het geluidssysteem (Mac) te gaan en uw pc-luidsprekers of interne<br>luidsprekers te selecteren.                                                                                                    |  |  |
| Geen audioverbinding met de pc.                                            | Koppel de usb-adapter los en sluit deze vervolgens weer aan.<br>Sluit uw pc- of softphone-toepassing af en start deze vervolgens<br>opnieuw op.                                                                                                    |  |  |

## Ondersteuning

### **HULP NODIG?**

### poly.com/support

Plantronics, Inc. Plantronics B.V. 345 Encinal Street Scorpius 171 Santa Cruz, CA 95060 2132 LR Hoofddorp United States Netherlands

© 2021 Plantronics, Inc. Alle rechten voorbehouden. Poly, het propellerontwerp en het Poly-logo zijn handelsmerken van Plantronics, Inc. Bluetooth is een gedeponeerd handelsmerk van Bluetooth SIG, Inc. en elk gebruik door Plantronics vindt onder licentie plaats. Alle overige handelsmerken zijn het eigendom van hun respectieve eigenaren. Geproduceerd door Plantronics, Inc. 216828-19 02.21